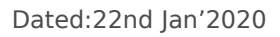

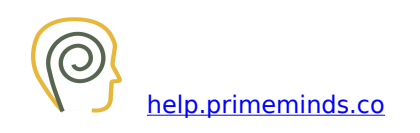

## Prime Minds Consulting Pvt. Ltd.

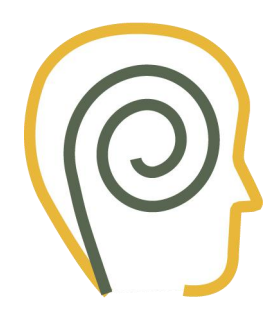

## **HelpDesk Manual**

## V 1.1

www.primeminds.co

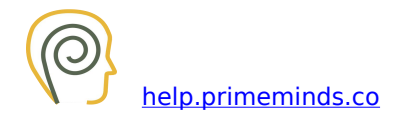

Open **help.primeminds.co** in your browser and click on Sign-In as highlighted in the below image.

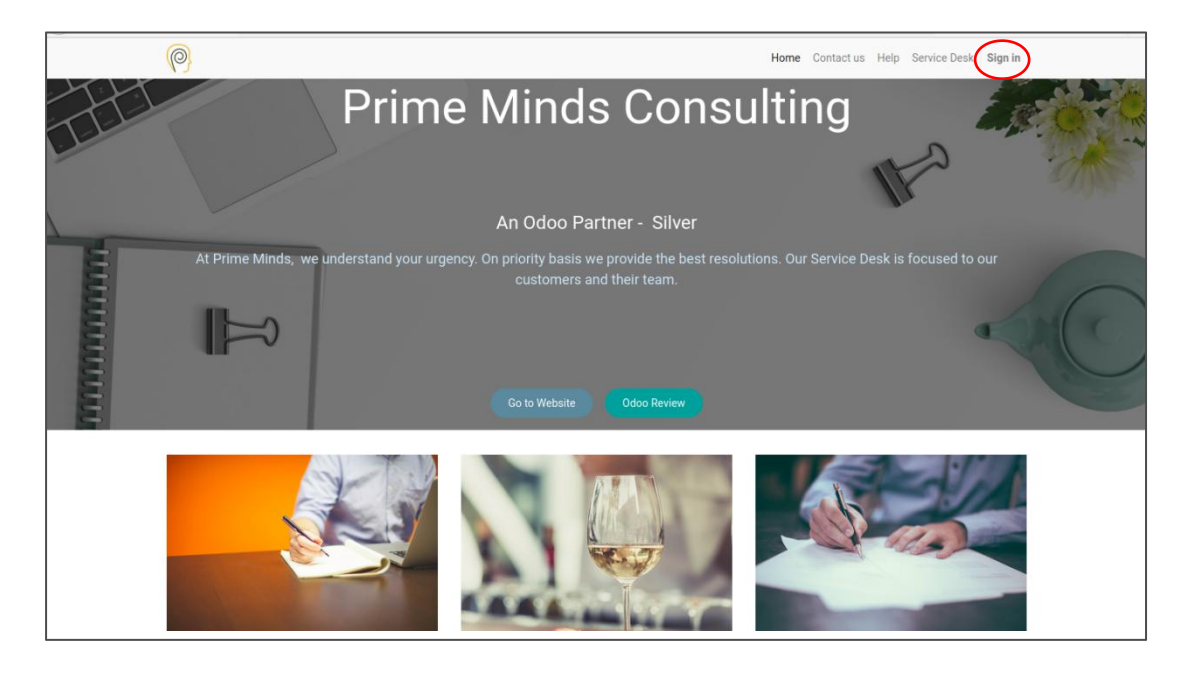

Once you have click on Sign-In please enter your Login-Details which are provided in your invite email.

| P                                            |                                                                                                    | Home Contact us Help Service Desk Sign in                                                                                                    |
|----------------------------------------------|----------------------------------------------------------------------------------------------------|----------------------------------------------------------------------------------------------------|
|                                              | Email<br>Email<br>Password<br>Password<br>Log in<br>Reset Password                                        | Enter your<br>Login Details<br>Here                                                                                                    |
| Our Products & Services<br>Home              | Connect with us<br>Contact us<br>Rajest: 8088223666<br>Support@primemindsconsulting.com<br>Share f y in S | Prime Minds Consulting Pvt. Ltd About us<br>We are a team of passionate people whose goal is to<br>improve everyone's life through disruptive products. We<br>build great products to solve your business problems.<br>Our products are designed for small to medium size<br>companies willing to optimize their performance. |
| Copyright © Prime Minds Consulting Pvt. Ltd. |                                                                                                    |                                                                                                    |

After inserting your Login Email and password click on Log In.

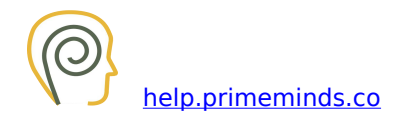

Once Logged in you will see the below mentioned screen along with various menus like Home, Contact Us, Help and Service Desk.

| <u>@</u>                                                                        | Home Contact us Help Service Desk                                                                                                    |                                                                                                    |  |  |  |
|---------------------------------------------------------------------------------|----------------------------------------------------------------------------------------------------|----------------------------------------------------------------------------------------------------|--|--|--|
| Documents                                                                       | Your Company Name<br>Address<br>Email                                                                                                    | Details  Professional angeloa:  Professional Cognition Frontin (27) Laf  Ad  Professional Roads Maintenberging  Bengalacie Socialit  Kamatalas KA  Professional Angeloana KA  Professional Angeloana KA  Professio |  |  |  |
| Our Products & Services<br>Home<br>Copyright © Prime Minds Consulting Pvt. Ltd. | Connect with us     Prime Min       Contact us     We are a tea       Calgebra     We are a tea       Support@primemindsconsulting.com     build great prime       Share     f     y     in   Our products companies we | ds Consulting Pvt. Ltd About us<br>im of passionate people whose goal is to<br>yone's life through disruptive products. We<br>oducts to solve your business problems.<br>a ser designed for small to medium size<br>illing to optimize their performance.                                                                                                    |  |  |  |

- **Home:** you can see the Helpdesk details and certain other features.
- **Contact Us:** if any information is required for our Helpdesk, you may fill the form in Contact Us and the same will be provided at our earliest.
- **Help:** In Case you face any difficulty for creating a ticket or Incident, you can download this manual from **Download Manual** button.
- **Service Desk:** Once clicked on service desk, you will see the below mentioned screen.

| 0                                                 |                                                                                                    | Home  | Contact us                                                              | Help                                                          | Service Desk                                                                                                    |
|---------------------------------------------------|----------------------------------------------------------------------------------------------------|-------|-------------------------------------------------------------------------|---------------------------------------------------------------|----------------------------------------------------------------------------------------------------|
| * / Incident                                      |                                                                                                    |       |                                                                         |                                                               | Create Incident                                                                                                    |
| Search by name, type, category or request message |                                                                                                    |       |                                                                         |                                                               | Q                                                                                                    |
| My o Open 52 Closed () All 53                     | There are currently no reque                                                                                  | ests. |                                                                         |                                                               |                                                                                                    |
| Our Products & Services<br>Home                   | Connect with us<br>Contact us<br>♥ Rajesh: 8088223666<br>■ support@primemindsconsulting.com<br>Share f v in ■ |       | Prime M<br>We are a<br>improve o<br>build great<br>Our prod<br>companie | Minds<br>a team<br>everyor<br>at prod<br>lucts a<br>es willin | a Consulting Pvt. Ltd About us<br>of passionate people whose goal is to<br>nee's life through disruptive products. We<br>ducts to solve your business problems.<br>are designed for small to medium size<br>ing to optimize their performance. |
| Copyright © Prime Minds Consulting Pvt. Ltd.      |                                                                                                    |       |                                                                         |                                                               |                                                                                                    |

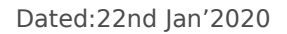

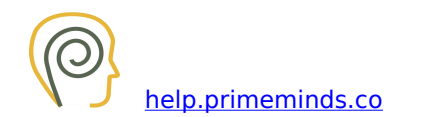

Click on create Incident button for reporting any Issue/Enhancement/Training accordingly.

| 0                                                                                              |                                                                                                    | Home Contact us Help Service Desk                                                                                                    |                                                                                                    |  |  |  |
|------------------------------------------------------------------------------------------------|----------------------------------------------------------------------------------------------------|----------------------------------------------------------------------------------------------------|----------------------------------------------------------------------------------------------------|--|--|--|
| A / Incident / New                                                                             | Attachment                                                                                                 |                                                                                                    | 1. Request 2. Send                                                                                                    |  |  |  |
| Fill request data                                                                              | K                                                                                                    |                                                                                                    |                                                                                                    |  |  |  |
| <> 1,_ B / ⊕ ð                                                                                 | •਼ ੫ੋ = = = = = = = = −                                                                                    | Σx                                                                                                    | ×                                                                                                    |  |  |  |
| Please enter your description of the issue<br>and can also add the attachments<br>accordingly. |                                                                                                    |                                                                                                    |                                                                                                    |  |  |  |
| Our Products & Services<br>Home                                                                | Connect with us<br>Contact us<br>♥ Rajesh: 8088223666<br>☎ support@primemindsconsulting.co<br>Share f ♥ in | Prime Minds Consulting<br>We are a team of passionate<br>improve everyone's life throug<br>build great products to solve y<br>Our products are designed f<br>companies willing to optimize | Pvt. Ltd About us<br>people whose goal is to<br>h disruptive products. We<br>pur business problems.<br>or small to medium size<br>their performance. |  |  |  |
| Copyright © Prime Minds Consulting F                                                           | Pvt. Ltd.                                                                                                  |                                                                                                    |                                                                                                    |  |  |  |

Once the description is entered, click on create. Hence your ticket will be generated and the confirmation will also be received in your **Mail Inbox** with details as Ticket Number and creation dates.

Once we have resolved the ticket, you will again receive a confirmation mail for closing the ticket which you need to confirm from your side as well as then only the ticket will be closed.

In case after our confirmation of closing your ticket, we don't receive any confirmation from your side, after 48 Hrs. the ticket will be automatically closed.

## In case any other info is required, please send your queries at support@primemindz.com